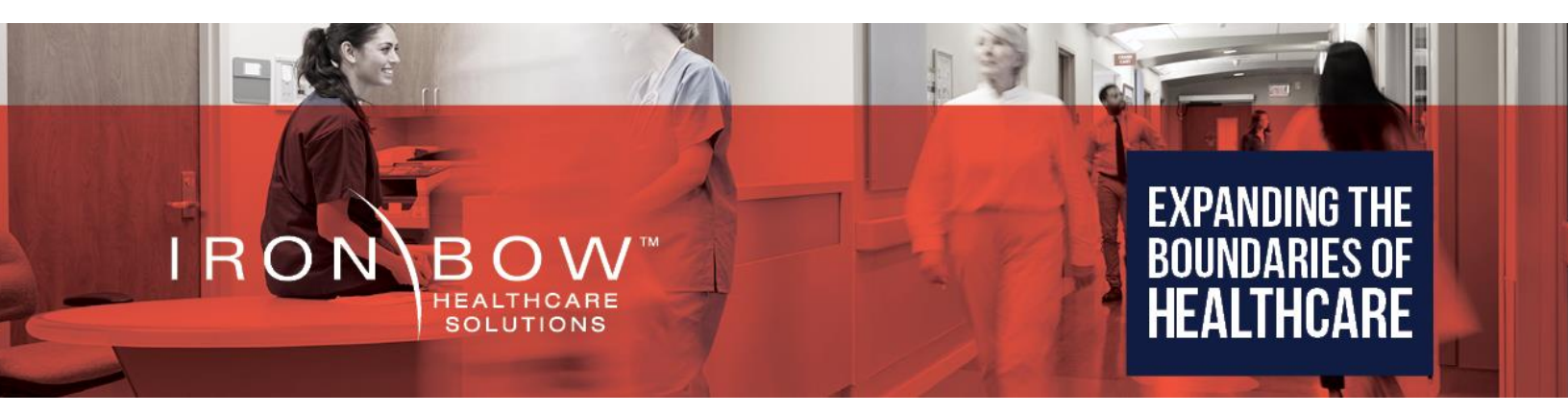

## CLINiC-C-12X27-B02

# CLINiC<sup>™</sup> 12x Clinical Care Device User Guide

**Document Version 1.0** 

**Copyright © 2020 Iron Bow Technologies** All Rights Reserved.

Specifications subject to change without notice.

For general inquiries, contact: **Iron Bow Healthcare Solutions** 2303 Dulles Station Boulevard, Suite 400 Herndon, VA 20171 Toll: 800.338.8866 Tel: 703.279.3000 www.ironbowhealthcare.com

For support, contact: **Iron Bow Client Service Center** Toll: 833.476.6269 (833.IRONBOW) Email: <u>CSC@ironbow.com</u>

## Contents

| Introduction                                       | 5  |
|----------------------------------------------------|----|
| System Description                                 | 6  |
| System Installation                                | 7  |
| Connections                                        | 12 |
| Getting Started                                    | 14 |
| Powering On and Off                                | 14 |
| Control Panel Functions                            | 15 |
| Managing Calls                                     | 16 |
| Answering a Call                                   | 16 |
| Managing Video Settings                            | 17 |
| Enabling and Disabling Video Privacy Mode          | 17 |
| System Camera Reset Function                       | 17 |
| Main Camera Pan/Tilt and Zoom Functions            | 18 |
| Enabling and Disabling Self-View Mode              | 18 |
| Self-View Mode Image Location "PIP Location Mode"  | 18 |
| Sharing Content from Connected Devices             | 19 |
| Managing Audio Settings                            | 19 |
| Enabling and Disabling Microphone Mute Mode        | 19 |
| Adjusting Speaker and Headphone Volume             | 20 |
| Enabling and Disabling Headphone Operation         | 20 |
| Enabling and Disabling Stethoscope Mode            | 20 |
| CLINIC Administration                              | 21 |
| Accessing the Codec Web Interface                  | 21 |
| Change Standby Settings                            | 22 |
| Change Conference Settings                         | 23 |
| System Auto-Dial                                   | 24 |
| Adjusting Audio Level                              | 25 |
| Appendix.1 Mounting Information                    | 27 |
| Appendix.2. – Tethered Remote Volume Control       | 28 |
| Camera Reset Function                              | 28 |
| Connecting Tethered Volume Remote to CLINiC System | 28 |
| Specifications                                     | 29 |

## Figures

| Figure # | 1  | CLINiC 12x with optional desk stand              | <br>5  |
|----------|----|--------------------------------------------------|--------|
| Figure # | 2  | CLINiC 12x System Components                     | <br>6  |
| Figure # | 3  | Camera Mounting Plate                            | <br>7  |
| Figure # | 4  | Camera Plate Assembly                            | <br>8  |
| Figure # | 5  | Mounting Camera to Chassis                       | <br>8  |
| Figure # | 6  | Camera Relative Front and Rear Positions         | <br>9  |
| Figure # | 7  | Camera Connections                               | <br>9  |
| Figure # | 8  | Attaching Camera Rear Cover                      | <br>10 |
| Figure # | 9  | CLINiC 12x Sound Deflector                       | <br>11 |
| Figure # | 10 | Sound Deflector Screw Location                   | <br>11 |
| Figure # | 11 | Installing Sound Deflector                       | <br>11 |
| Figure # | 12 | CLINiC 12x Left and Right Side Connectors        | <br>12 |
| Figure # | 13 | CLINiC 12x Audio Ports on the Integrated Control | <br>13 |
| Figure # | 14 | Rear Codec Power Indicator                       | <br>14 |
| Figure # | 15 | Control Panel Functions                          | <br>15 |
| Figure # | 16 | CLINiC 12x Rear View Mounting Holes              | <br>26 |
| Figure # | 17 | Tethered Remote Volume Control                   | <br>27 |
| Figure # | 18 | Connecting Tethered Remote Volume Control        | <br>27 |

### Introduction

The CLINiC from Iron Bow Healthcare Solutions is a purpose-built telehealth video and consultation device that enables the delivery of clinical healthcare at a distance.

The CLINiC includes a video codec, a high definition video camera, built-in microphone, 27" display, audio speakers and an intuitive touch-control panel. The CLINiC enables high quality video and audio calls between two or more parties. Examination devices such as electronic stethoscopes and Horus Scope systems can be connected directly to the CLINiC.

The CLINiC can be interchangeably mounted on a table top, wall, extensible arm, or on a medical cart.

This user guide covers the functionality of the CLINiC 12x model.

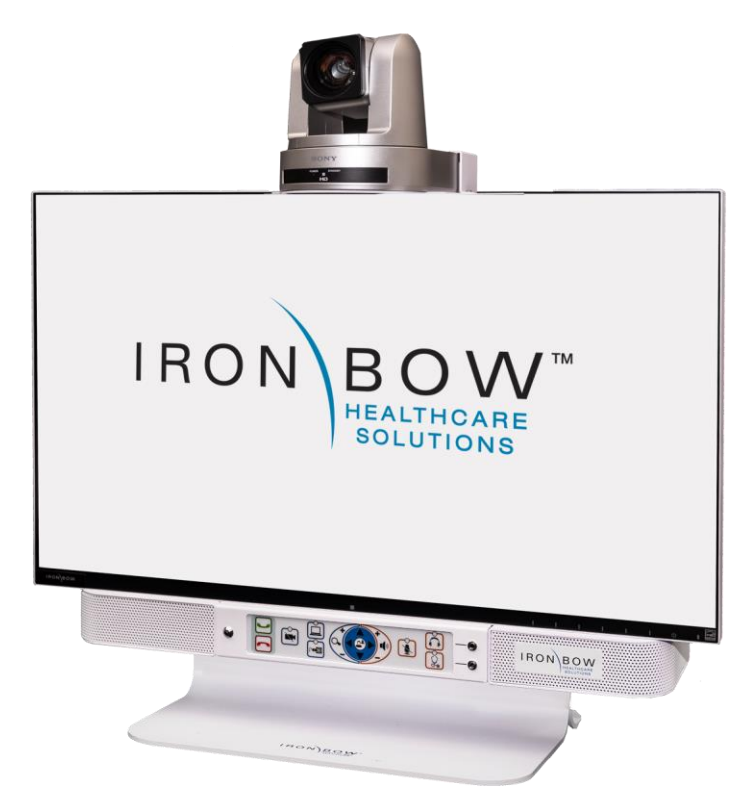

Figure 1. CLINiC 12x pictured with optional desk stand

You can find additional CLINiC resources and information about support and other related telehealth services at <u>www.ironbowhealthcare.com</u>.

## **System Description**

The primary components of the CLINiC 12x are shown below:

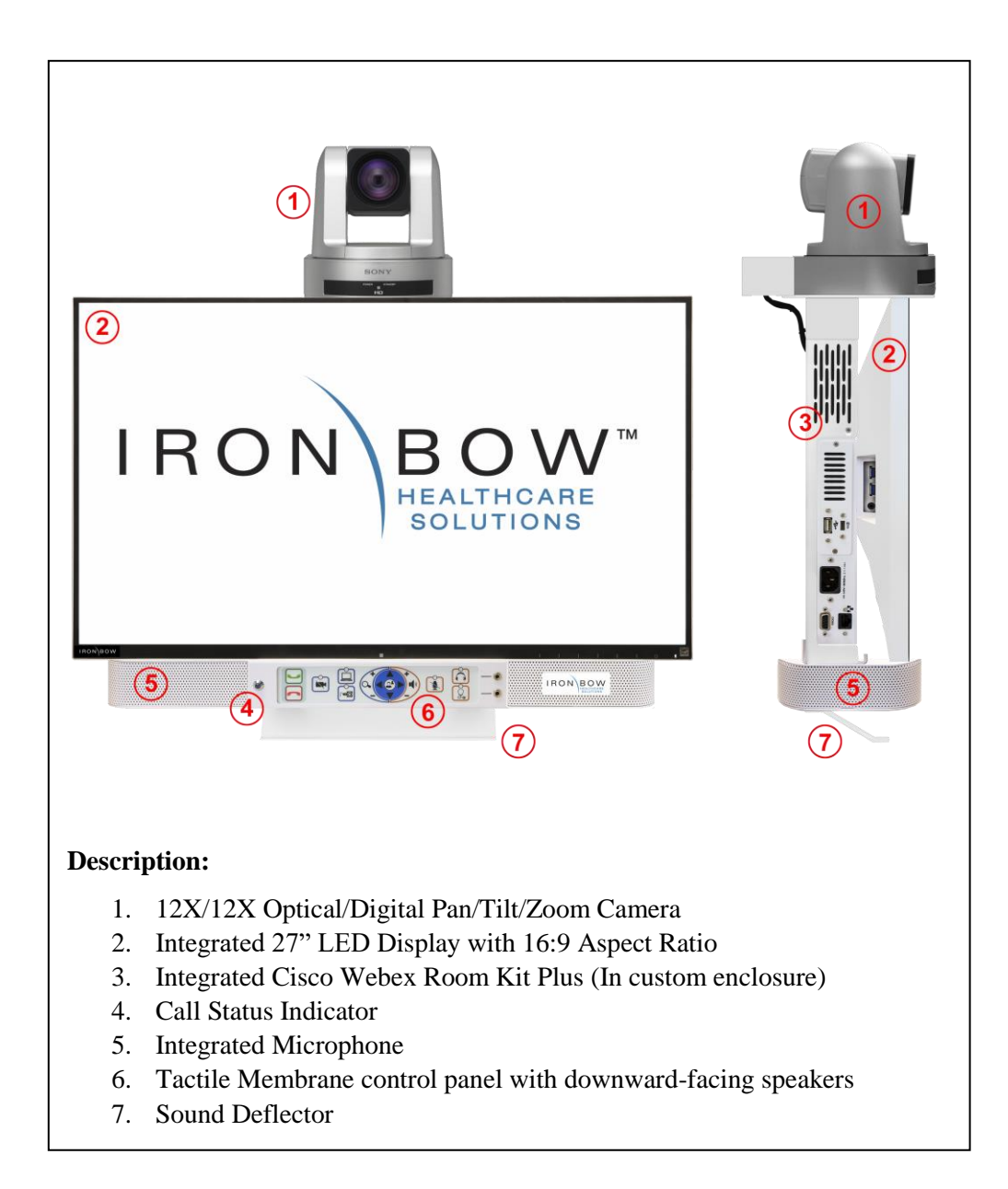

Figure 2. CLINiC 12x system components

### **System Installation**

The CLINiC should be mounted on a stable supporting structure (table top, wall, extensible arm, or medical cart) before you begin using it. Refer to *Appendix.1.* - Mounting Information for mounting holes locations and dimensions.

#### **Installing the Camera**

Before using the system for the first time, you need to mount and connect the camera to the mounting panel located on top of the CLINiC 12x display.

To install the camera on the CLINiC 12x:

Front Overhang

Mounting Holes

- 1. Remove camera assembly from packaging and place carefully on a tabletop.
- Rear Overhang Mounting Holes
- 2. Identify the camera mounting plate as shown below:

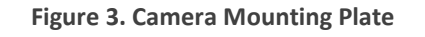

Camera Cable Cover Attachment Holes

- 3. Line up the four feet of the camera with the large holes in the Camera Mounting Plate
- 4. Carefully attach the camera mounting plate to the base of the camera with the three provided screws, as shown in Figure 4 below.

Front Overhang

Mounting Holes

Figure 4. Camera Mounting Plate Assembly

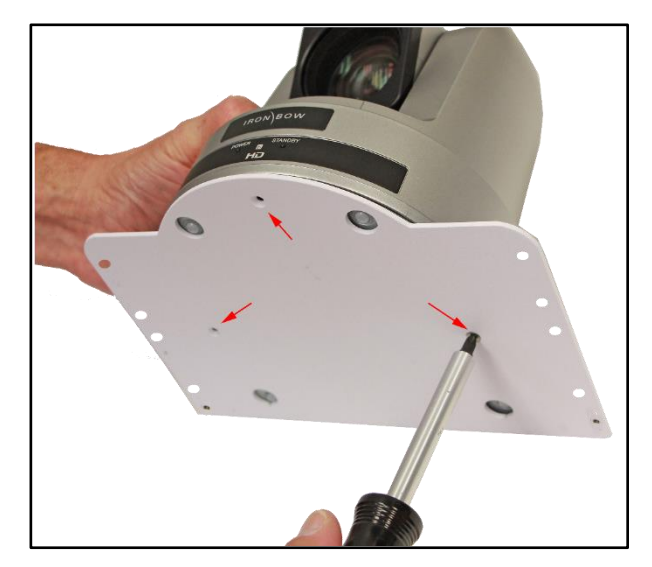

5. Gently place the camera assembly on top of the support bracket, ensuring the locating holes on the base plate line up with the holes on the mounting plate.

Figure 5. Mounting Camera to Chassis

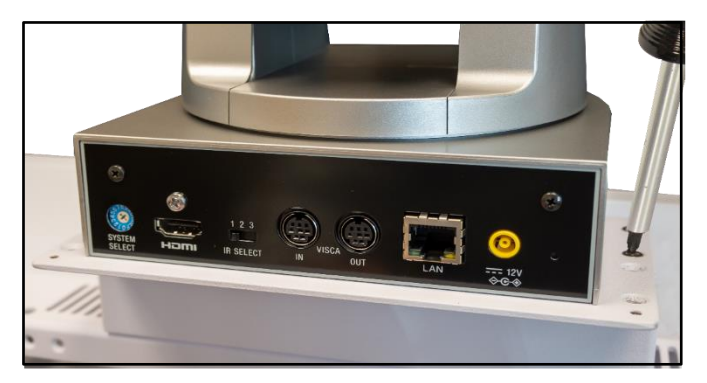

- 6. There are two sets of holes available for attaching the mounting plate to the system (see Figure 3 above). The selection of which holes allows the camera to overhang more at the front or the rear, depending upon how the system is to be installed:
  - Using the front mounting holes, the camera will overhang more at the rear of the system, which is ideal for cart, arm or table-top mounting
  - Using the rear mounting holes the camera will overhang more at the front of the system, which may be more suitable for direct wall mounting of the system.

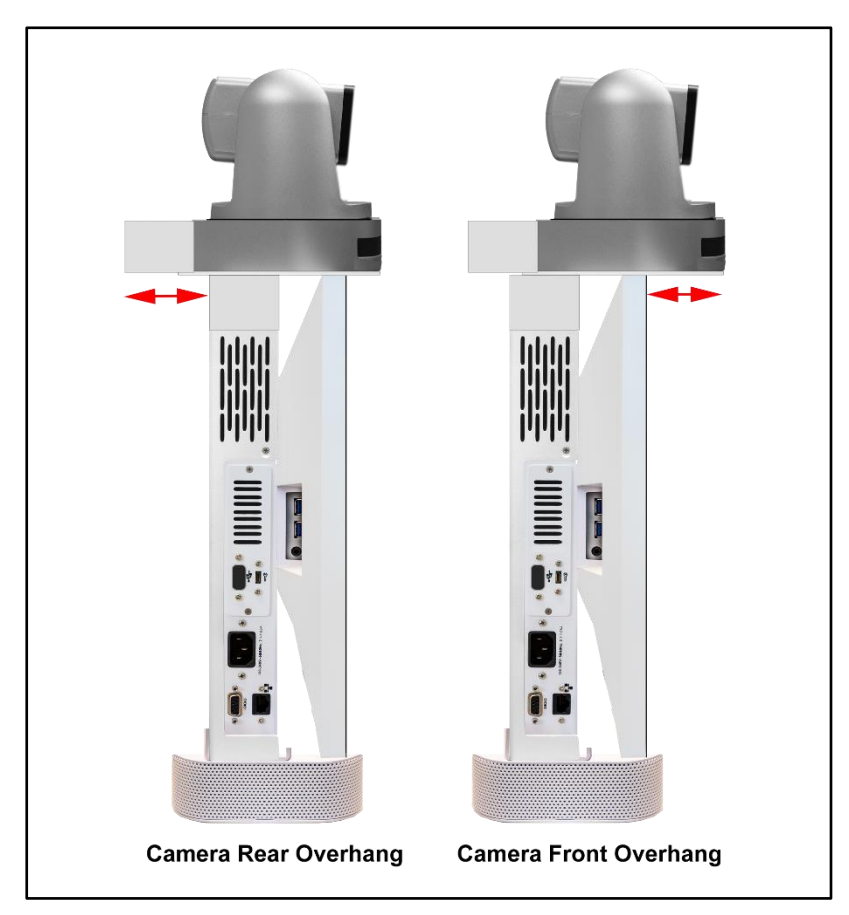

Figure 6 - Camera Relative Front and Rear Positions

7. Connect the three cables that come out at the top of the CLINiC to the corresponding connectors on the rear of the camera as shown in Figure 8

Figure 7 - Camera Connections

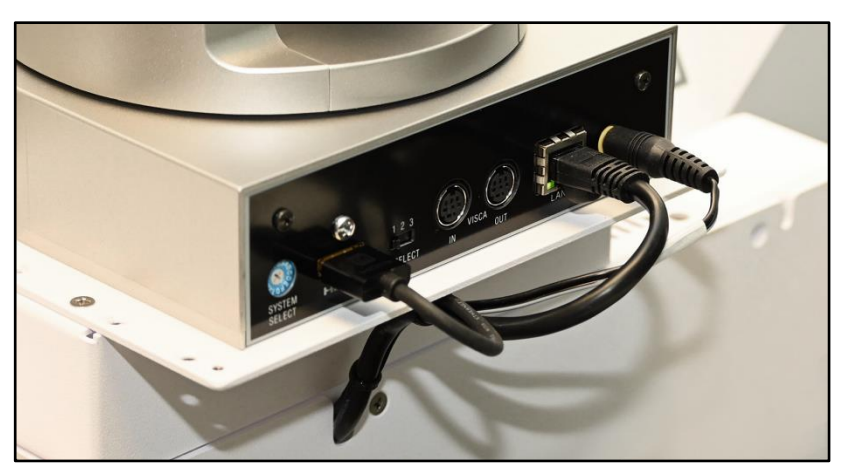

8. Attach the rear camera cable cover using the two screws provided.

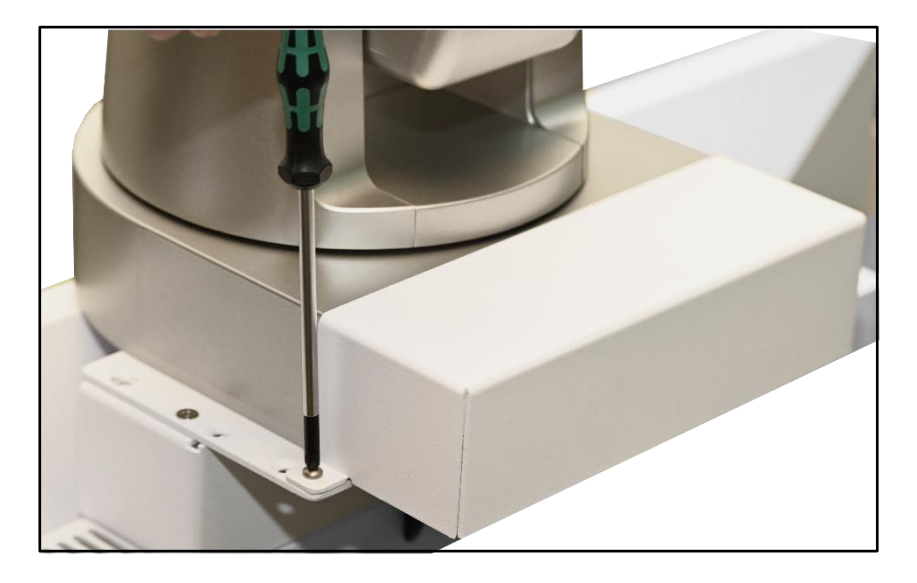

Figure 8 – Attaching Camera Rear Cover

9. Gently remove any packaging foam and tape from camera to complete system assembly.

#### **Sound Deflector**

The CLINiC includes a removable sound deflector, installed underneath the control panel enclosure, as shown in the following figure.

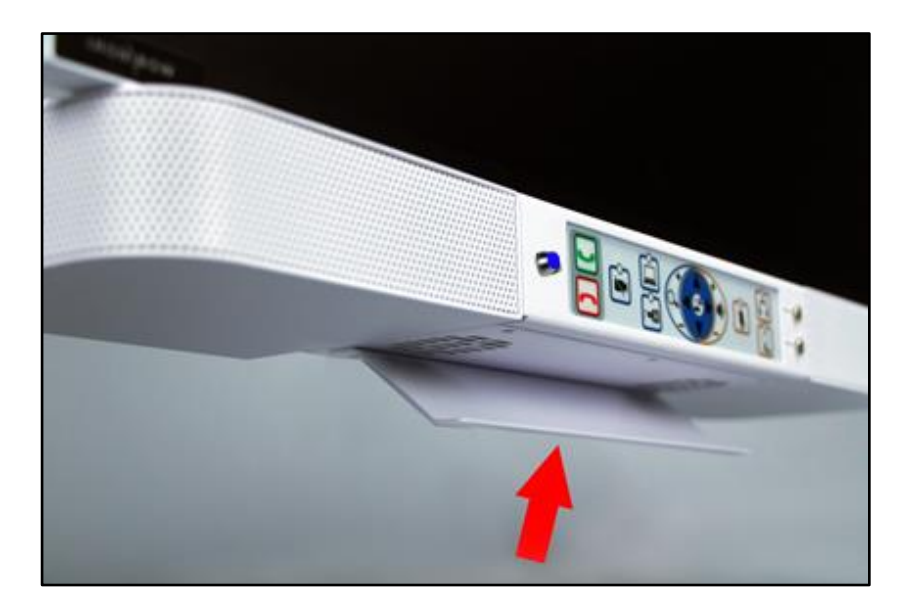

Figure 9 – CLINiC 12x Sound Deflector

The sound deflector improves the audio quality for CLINiC installations that are either wall-mounted or mounted on an arm, by deflecting the audio forward.

#### Installing the Sound Deflector

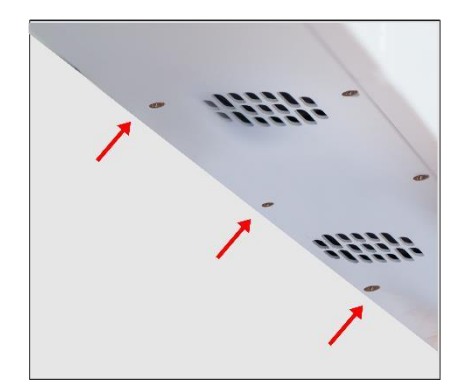

Figure 10 - Sound Deflector Screw Location

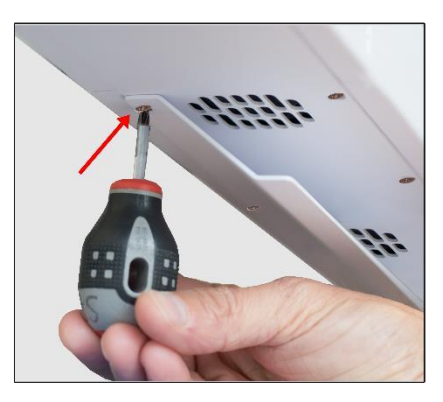

Figure 11 - Installing Sound Deflector

1. Locate the three central Phillips head screws on the base section of the sound bar at the rear of the chassis.

2. Remove the three Phillips head screws and align the deflector, pointing forward, with the three screw holes and replace screws to secure shield in place.

### Connections

The 12x CLINiC includes Multiple user ports on either side of the system chassis, plus audio ports on the front panel. Please note ports designated for engineering usage, future expansion and for optional accessories should only be used with the appropriate equipment connected. Refer to accessory user manual for connection details.

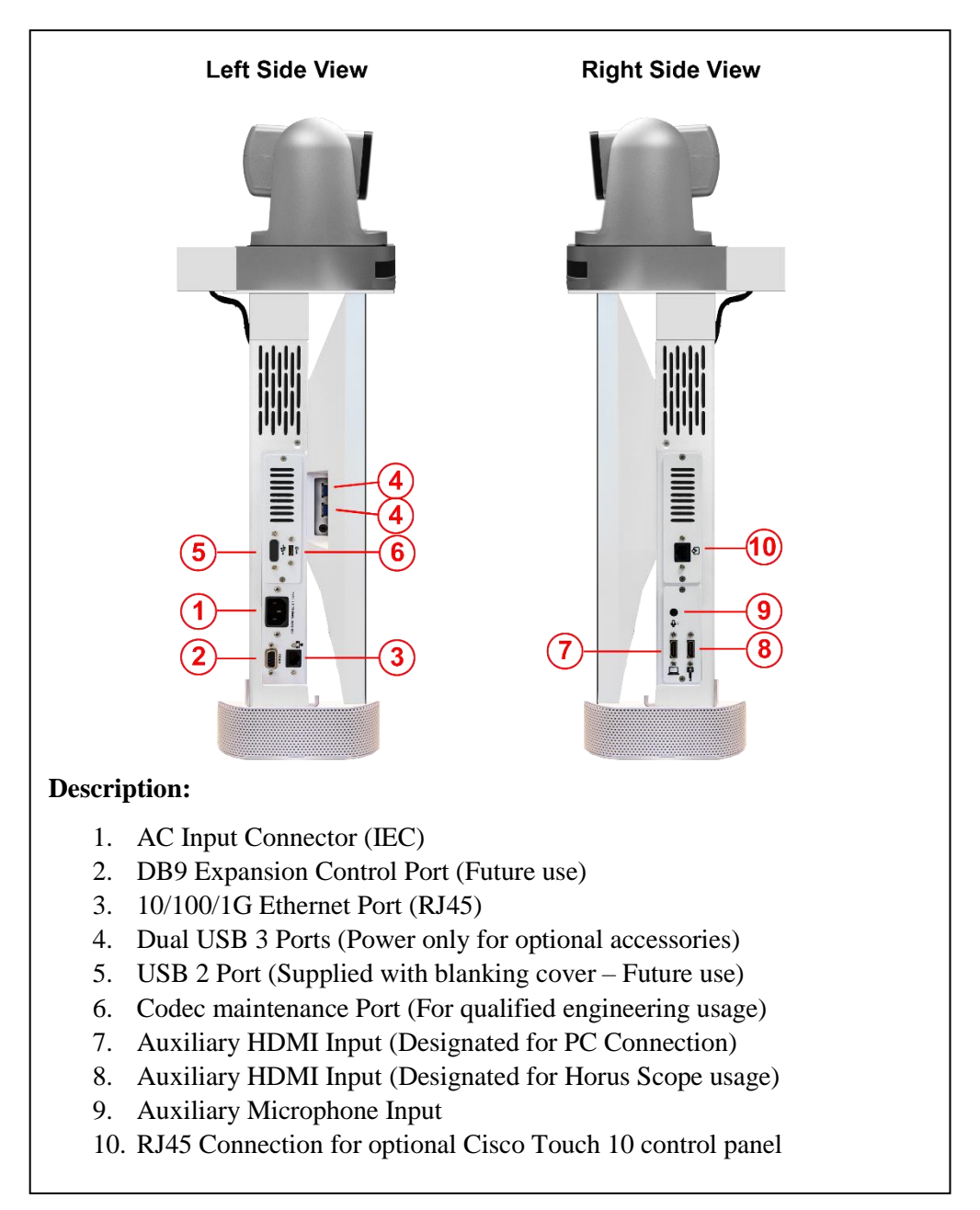

Figure 12 - CLINIC 12x Left and Right side Connectors.

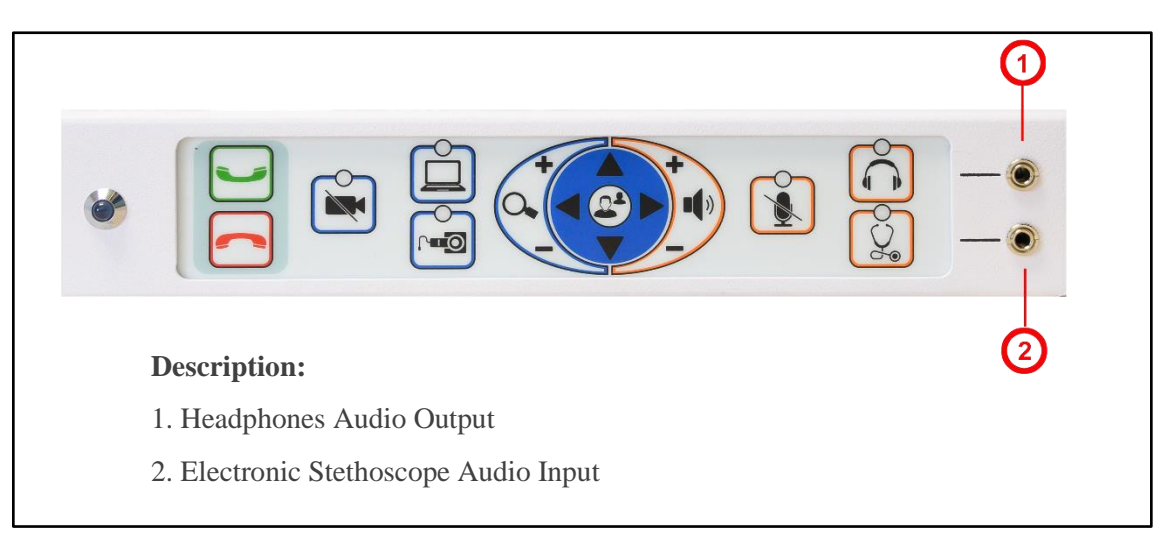

Figure 13 - CLINiC 12x Audio Ports on Integrated Control Panel

## **Getting Started**

### **Powering On and Off**

#### Powering On the CLINiC

Connect the peripherals to the HDMI port(s) of the CLINiC before connecting the CLINiC to AC power.

#### To power on the CLINiC:

- Connect the CLINiC to AC power. This will automatically power on the codec, camera, display and control unit of the CLINiC. A splash screen is displayed within several seconds.
- There is a codec power indicator set inside the rear chassis of the system that can be used to confirm AC connectivity and codec operation, if needed.

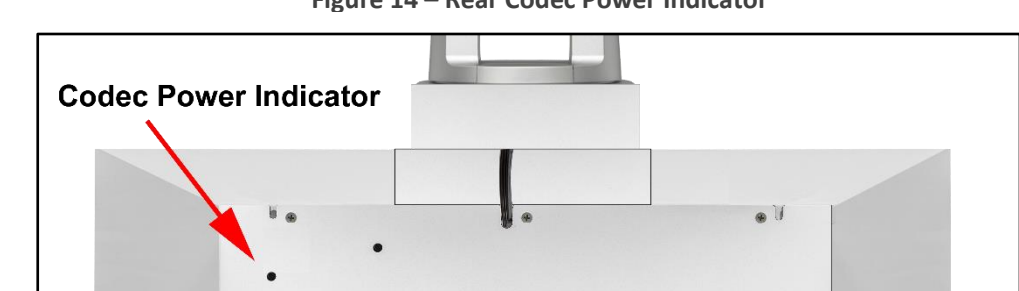

Figure 14 – Rear Codec Power Indicator

#### Placing the CLINiC in Standby Mode

The system goes into standby mode after two hours with no activity. This value can be changed from the web interface to the codec (see <u>Change Standby Settings</u> under CLINiC Administration).

#### Waking Up the CLINiC

#### To wake up the CLINiC:

- Press any button on the integrated control panel.
- The CLINiC will automatically wake up when an Incoming call is received

#### Powering Off the CLINiC

Powering off the CLINiC is typically unnecessary. Most video endpoints remain connected to the network and in stand-by mode until a call is placed or received. If you need to move the CLINiC to a different location, simply disconnect and re-connect the AC power, as needed.

#### **Control Panel Functions**

The CLINiC control panel buttons and associated functions are described below:

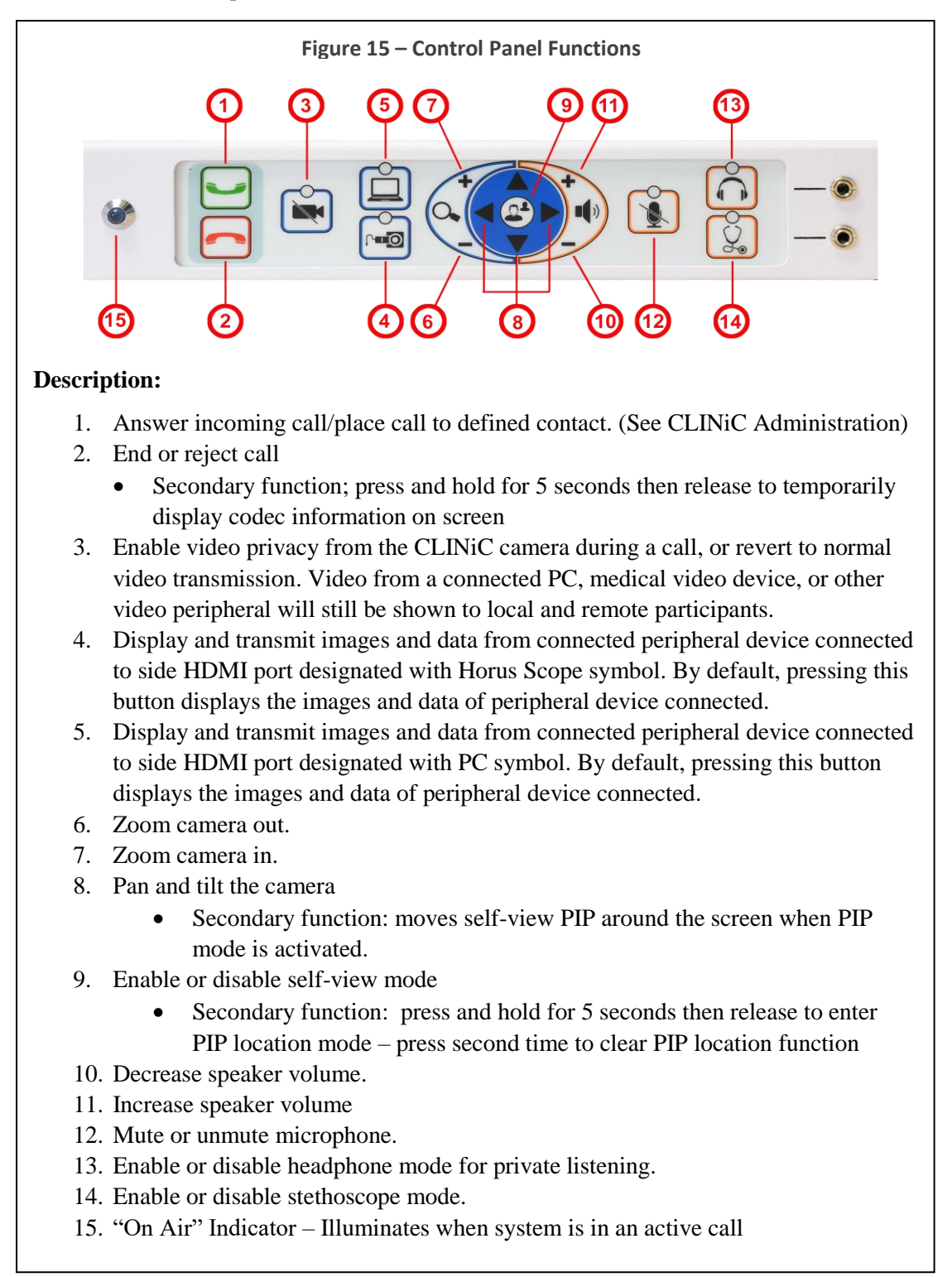

## **Managing Calls**

This section describes how to manage calls by using the integrated control panel. For instructions on how to manage calls using the optional Cisco Touch 10 Control Panel, please refer to the *Cisco Webex Codec User Guide:* 

https://www.cisco.com/c/dam/en/us/td/docs/telepresence/endpoint/ce98/touch10-sx10-sx20-sx80mx200g2-mx300g2-mx700-mx800-room-kit-user-guide-ce98.pdf

NOTE: If you are managing the Cisco Webex Room Kit Plus Codec integrated into the CLINiC using Cisco Unified Communications Manager (CallManager) or TelePresence Management Suite (TMS), please ensure that the template used for the codec has the **Serial Port Login Required** set to **Disabled**.

### **Answering a Call**

The default behavior of the CLINiC is to answer all incoming calls automatically.

This behavior can be changed from the web interface to the codec (see <u>Change Conference</u> <u>Settings</u> under CLINiC Administration)

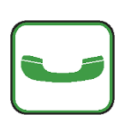

The **Connect** control is used to make a call and accept an incoming call. You may place a call to a pre-defined address. Before you can place a call to an address, it must be added in the codec as a favorite contact, see <u>Manage Favorites</u>

| $\square$ |  |
|-----------|--|

The **Hang Up** control is used to end a call. If the system is not in auto answer mode, then the Hang Up control can be used to reject an incoming call from a remote site.

### **Managing Video Settings**

This section describes how to manage video settings by using the integrated control panel. For instructions on how to manage video settings please refer to the *Cisco Webex Codec plus Administrator Guide:* 

<u>https://www.cisco.com/c/en/us/support/collaboration-endpoints/spark-room-kit-series/products-maintenance-guides-list.html</u>

#### **Enabling and Disabling Video Privacy Mode**

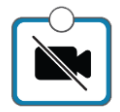

**Video Privacy** selection stops the image from the system main camera being transmitted to the remote site. A second selection resumes the camera transmission. Video from a connected PC, medical video device, or other video peripheral will still be shown to local and remote participants. When Video Privacy is active, the LED associated with this control will illuminate

### **System Camera Reset Function**

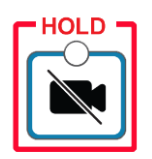

Manually moving the pan and tilt position of the camera while under power will cause a position detection error and a light on the front of the camera will blink. The camera will become unresponsive and remain in Standby mode until reset. This can occur during cleaning of the camera, jarring a cart during movement or a user manually attempting to reposition the camera by hand. In this event, the camera can be reset by selecting and Holding the Video Privacy control for 5 seconds. The camera will then go through a short reset routine and resume normal pan/tilt operation.

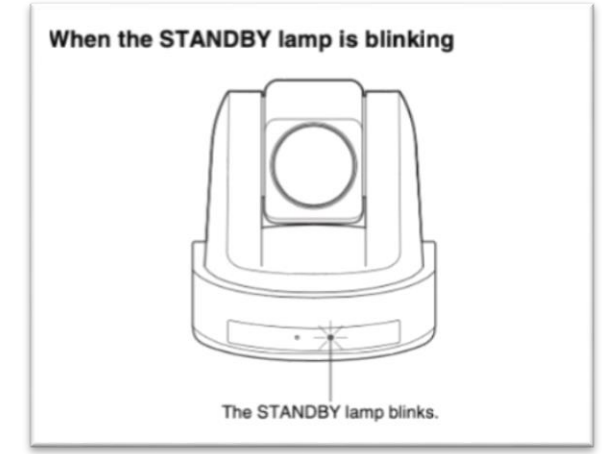

#### Main Camera Pan/Tilt and Zoom Functions

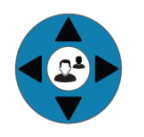

The Arrow keys control the main system camera up/down/left/right movement

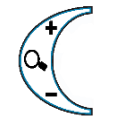

The main system camera zoom in and out functions are controlled by the  $+ \mbox{ and } - \mbox{ signs }$ 

### **Enabling and Disabling Self-View Mode**

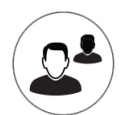

**Self -View** selection brings up a small window on the main screen showing the image being transmitted from the main system camera. A second selection removes the self-view window.

### Self-View Mode Image Location "PIP Location Mode"

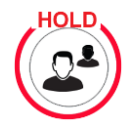

Pressing and holding the **Self -View** control for 5 seconds, then releasing, activates the PIP location mode which is indicated by an on screen message: *Use the arrows to move the pip, press the 'self view' button to exit* 

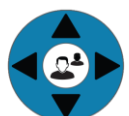

The arrow keys can now be used to move the self-view PIP to the required location on the screen.

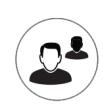

A second selection of the Self-View control will turn off the on-screen message and the PIP will stay in the selected location every time self-view is activated

#### **Sharing Content from Connected Devices**

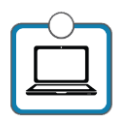

**Transmit PC** sends the image from a connected PC or HDMI device to the remote site as a second image in conjunction with the main system camera. The image will automatically be shown as a window on the main screen. To end transmission, select the control again or select the Horus Scope input, which will replace the PC image with the Horus Scope image. When the PC transmission is active, the LED associated with this control will illuminate

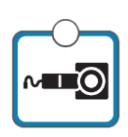

**Transmit Horus Scope** sends the image from a connected Horus Scope or HDMI device to the remote site as a second image in conjunction with the main system camera. The image will automatically be shown as a window on the main screen. To end transmission, select the control again or select the transmit PC input, which will replace the Horus Scope image with the PC image. When the Horus Scope transmission is active, the LED associated with this control will illuminate

### **Managing Audio Settings**

This section describes how to manage audio settings by using the integrated control panel. For instructions on how to manage audio settings, please refer to the *Cisco Webex Codec plus Administrator Guide:* 

<u>https://www.cisco.com/c/en/us/support/collaboration-endpoints/spark-room-kit-</u> series/products-maintenance-guides-list.html

#### **Enabling and Disabling Microphone Mute Mode**

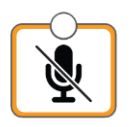

**Microphone Mute** selection stops the room audio from being transmitted to the remote site and the LED indicator illuminates. A second selection resumes the room audio transmission. This function mutes both the integrated microphone and optional auxiliary Cisco microphone, if connected, but does not affect transmission of an electronic stethoscope.

### **Adjusting Speaker and Headphone Volume**

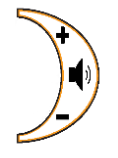

The volume functions are controlled by the + and - signs. A volume indicator bar is displayed on the top right hand side of the screen indicating the volume level

#### **Enabling and Disabling Headphone Operation**

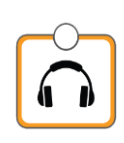

The remote site audio is always available through both the system speakers and available for listening using connected headphones. By activation of the Headphone mode, the audio is only available through connected headphones for private listening. On activation, the associated LED illuminates above the control button.

#### **Enabling and Disabling Stethoscope Mode**

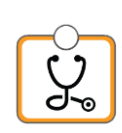

Stethoscope Mode optimizes audio transmission of the stethoscope signal connected to the stethoscope audio input, while automatically muting the internal system microphone and auxiliary Cisco microphone, if connected, to minimize room audio interference. If it is required to transmit the microphone(s) as well as the stethoscope, select the microphone mute button to "un-mute" the microphones. In Stethoscope Mode, the stethoscope signal is only sent to the remote end and will not play through the speakers. On activation, the associated LED illuminates above the control button.

## **CLINiC Administration**

You can modify the default functions of the CLINiC codec by logging in as an administrator to the codec web interface and performing the desired changes.

For the complete set of instructions, please refer to the *Cisco Webex Codec plus Administrator Guide:* 

<u>https://www.cisco.com/c/en/us/support/collaboration-endpoints/spark-room-kit-series/products-maintenance-guides-list.html</u>

#### Accessing the Codec Web Interface

To access the web interface:

1. In your web browser address line, enter the system IP address, for example, http://10.11.12.13.

| Γ | HOLD |  |
|---|------|--|
|   |      |  |
| Ľ |      |  |

To display the system IP address, press and hold the Hang Up button on the CLINiC control panel for 5 seconds or more, and then release. This will display the system information on the CLINiC screen, including the system IP address.

- 2. Enter the Admin ID as the user name (default is: admin), and enter the Admin Remote Access Password, if one is set.
- 3. The Admin screen can now be used to navigate through the menus to the required location to change a setting, as outlined in the following pages.
- 4. It is important that after any changes to the configuration are made these are saved using the **SAVE** button in the top right hand corner

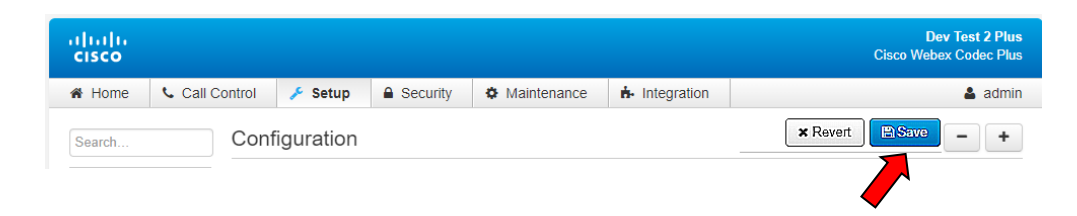

#### Change Standby Settings

The default system configuration goes into standby mode after two hours with no activity. You can change this setting to disable standby mode or change the delay after which the system goes into standby.

To change standby settings, navigate to Setup>System Configuration>Standby.

To disable stand-by mode: Set Standby Control to Off. (1)

To enable stand-by mode: Set Standby Control to On and set a Standby delay time

Set Standby Delay: Input the required number of minutes between 1 and 480. 2 Save Configuration changes: Select Save 3

| uluilu<br>cisco  |                   |              |                |               | Dev Test 2 Plus<br>Cisco Webex Codec Plus |  |
|------------------|-------------------|--------------|----------------|---------------|-------------------------------------------|--|
| 希 Home 🕓 Call Co | ntrol 🎤 Setup     | Security     | Maintenance    | ♣ Integration | 💄 admin                                   |  |
| Search           | Configuration     |              |                |               | × Revert Save - +                         |  |
| Audio            | Standby           |              |                |               |                                           |  |
| CallHistory      |                   |              |                |               |                                           |  |
| Cameras          |                   |              |                |               | 3 -                                       |  |
| Conference       | BootAction        |              | DefaultCamera  | aPosition •   |                                           |  |
| FacilityService  | Control           |              | On             | •             | —(1)                                      |  |
| H323             | Delay             | 0            | 120            |               | (1 to 480)                                |  |
| HttpClient       | 2 only            | $\checkmark$ |                |               | (1.0.400)                                 |  |
| HttpFeedback     | StandbyAction     |              | PrivacyPositio | n <b>v</b>    |                                           |  |
| Logging          | WakeupAction      |              | RestoreCame    | aPosition v   |                                           |  |
| Macros           | WakeupOnMotionDet | ection       | Off            | *             |                                           |  |
| Network          |                   |              |                |               | )                                         |  |
| NetworkServices  | Signage           |              |                |               | _                                         |  |
| Peripherals      | Audio             |              | Off            | •             |                                           |  |
| Phonebook        | Mada              |              |                |               |                                           |  |
| Provisioning     | wode              |              | Off            | •             |                                           |  |
| Proximity        | RefreshInterval   |              | 0              |               | (0 to 1440)                               |  |
| RoomAnalytics    | Url               |              |                |               | (0 to 2000 characters)                    |  |
| RoomReset        |                   |              |                |               |                                           |  |
| RIP<br>Convertie |                   |              |                |               |                                           |  |
| Security         |                   |              |                |               |                                           |  |
| SID              |                   |              |                |               |                                           |  |
| Standby          |                   |              |                |               |                                           |  |
| System! Init     |                   |              |                |               |                                           |  |
| Time             |                   |              |                |               |                                           |  |
| UserInterface    |                   |              |                |               |                                           |  |
| UserManagement   |                   |              |                |               |                                           |  |
|                  |                   |              |                |               |                                           |  |

### **Change Conference Settings**

The default setting is set for the CLINiC to auto answer incoming calls. This can be changed to manual answering using the connect button on the system control panel

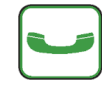

1

To change conference call settings, navigate to Setup>Configuration>Conference.

To Disable Auto Answering of Incoming Calls: Set AutoAnswer Mode to Off.

To Enable Auto Answering of Incoming Calls: Set AutoAnswer Mode to On.

Save Configuration changes: Select Save (2)

| ululu<br>cisco |              |                         |                     |            |             |               | Dev Test 2 Plus<br>Cisco Webex Codec Plus |
|----------------|--------------|-------------------------|---------------------|------------|-------------|---------------|-------------------------------------------|
| 🖨 Home         | 📞 Call C     | control                 | 🎤 Setup             | Security   | Maintenance | ♣ Integration | 💄 admin                                   |
| Search         |              | Con                     | figuration          | ·          |             |               | × Revert Save - +                         |
| Audio          |              | Confe                   | erence              |            |             |               |                                           |
| Cameras        |              |                         |                     |            |             |               | (2) -                                     |
| Conference     | <del>)</del> | Acti                    | veControl Mode      |            | Auto        | •             |                                           |
| FacilityServ   | /ice         | Call                    | ProtocollPStack     |            | Durl        | -             |                                           |
| H323           |              | Call                    | FIOLOCOIFStack      |            | Duai        | •             |                                           |
| HttpClient     |              | DoN                     | lotDisturb Defau    | ItTimeout  | 60          |               | (1 to 1440)                               |
| HttpFeedba     | ack          | Enc                     | ryption Mode        |            | BestEffort  | ٣             |                                           |
| Logging        |              | Fare                    | endMessage Mo       | de         | Off         |               |                                           |
| Macros         |              | Inco                    | min a Multiplita Ca | U Mada     |             |               |                                           |
| Network        |              | inco                    | mingiviulusiteca    | ili wode   | Allow       | •             |                                           |
| NetworkSe      | rvices       | MaxReceiveCallRate      |                     | 1536       |             | (64 to 6000)  |                                           |
| Peripherals    | ,            | MaxTotalReceiveCallRate |                     | 6000       |             | (64 to 6000)  |                                           |
| Phonebook      |              | Max                     | TotalTransmitCa     | allRate    | 6000        |               | (64 to 6000)                              |
| Provisionin    | g            |                         |                     |            |             |               | (0+10-0000)                               |
| Proximity      |              | Max                     | TransmitCallRat     | te         | 1536        |               | (64 to 6000)                              |
| RoomAnaly      | /tics        | Mic                     | JnmuteOnDisco       | nnect Mode | On          | •             |                                           |
| RoomRese       | t            | Mult                    | tipoint Mode        |            | Auto        | •             |                                           |
| RTP            |              |                         |                     |            |             |               |                                           |
| Security       |              | MultiStream Mode        |                     | Off        | *           |               |                                           |
| SerialPort     |              | VideoBandwidth Mode     |                     | Dynamic    | •           |               |                                           |
| SIP            |              | _                       |                     |            |             |               |                                           |
| Standby        |              | Auto                    | Answer              |            |             |               |                                           |
| SystemUni      | t            | Dela                    | ау                  |            | 8           |               | (0 to 50)                                 |
| Time           |              | Mod                     | le                  |            | On          | •             |                                           |
| UserInterfa    | се           |                         |                     |            |             |               |                                           |
| UserManag      | gement       | Mut                     | e                   |            | Off         | ۲             |                                           |

#### **System Auto-Dial**

A single contact can be auto-dialed from the CLINiC using the connect key

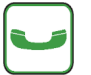

To add an auto-dial contact, navigate to Setup>Configuration>Facility/Service.

Locate Service 5 and select Call Type: Video (1 + 2)Input a identifying User name and associated URL (3 + 4)

Select Type: Other 5 Select: Save 6

| CallHistory       | Configuration | × Revert Save - +                               |
|-------------------|---------------|-------------------------------------------------|
| Cameras           | Service 1     | -                                               |
| Conference        | CallType      | Video 🔻                                         |
| FacilityService 🛛 | Name          | Live Support (0 to 1024 characters)             |
| H323              | Number        | (0 to 1024 characters)                          |
| HttpClient        | Number        |                                                 |
| HttpFeedback      | Туре          | Helpdesk v                                      |
| Logging           |               |                                                 |
| Macros            | Service 2     |                                                 |
| Network           | CallType      | Video 🔻                                         |
| NetworkServices   | Name          | (0 to 1024 characters)                          |
| Peripherals       | Number        | (0 to 1024 characters)                          |
| Phonebook         | Number        | (0 to 1024 characters)                          |
| Provisioning      | Туре          | Helpdesk <b>v</b>                               |
| Proximity         |               |                                                 |
| RoomAnalytics     | Service 3     | -                                               |
| RoomReset         | CallType      | Video 🔻                                         |
| RTP               | Name          | (0 to 1024 characters)                          |
| Security          | Number        |                                                 |
| SerialPort        | Number        | (0 to 1024 characters)                          |
| SIP               | Туре          | Helpdesk •                                      |
| Standby           |               |                                                 |
| SystemUnit        | Service 4     | -                                               |
| Time              | CallType      | Video 🔻                                         |
| UserInterface     | Name          | (0 to 1024 characters)                          |
| UserManagement    | Number        |                                                 |
| Video             | Number        | (0 to 1024 characters)                          |
| WebEngine         | Туре          | Helpdesk <b>v</b>                               |
|                   |               |                                                 |
| Ū                 | Service 5     | -                                               |
|                   | CallType      | Video (2)                                       |
|                   | Name 3        | Test 1 Undo (0 to 1024 characters)              |
|                   | Number 4      | devtest1@vtc.ironbow.com (0 to 1024 characters) |
|                   | Туре          | Other -5                                        |

#### **Adjusting Audio Level**

You can adjust the level of each audio input transmitted from the codec to optimize the audio experience at the remote end.

**To adjust individual audio level inputs, navigate to:** Setup>Configuration>Audio (Suggested changes and adjustments screen shot is shown on following page)

Microphone 1: Integrated System Microphone (Default value: 18) Adjust as required 1 Set Mode to: ON 2 Set Dereverberation to: OFF 3 Mode to: ON 4 Noise Reduction to: ON 5

Microphone 2: Electronic Stethoscope Input (Default value:18) Adjust as required 1 Set Mode to: OFF 2 Set Dereverberation to: OFF 3 Mode to: OFF 4 Noise Reduction to: OFF 5

Microphone 3: Auxiliary Microphone Input (Default value:18) Adjust as required 1 Set Mode to: ON 2 Set Dereverberation to: OFF 3 Mode to: ON 4 Noise Reduction to: ON 5

Following changes to any levels or settings, Select: SAVE (6)

| altalta<br>cisco |                                   |             |               |              | Dev Test 2 Plus<br>Cisco Webex Codec Plus |
|------------------|-----------------------------------|-------------|---------------|--------------|-------------------------------------------|
| 🖀 Home 📞 Call C  | Control 🥕 Setup 🔒 Security        | Maintenance | ♣ Integration |              | 💄 admin                                   |
| Peripherals      | Configuration                     |             |               | × Revert     | 🖹 Save – +                                |
| Phonebook        | l evel                            | 0           |               | (-24 to 0)   |                                           |
| Provisioning     | Level                             | 0           |               | (-24 10 0)   |                                           |
| Proximity        | Mode                              | On          | *             |              | 6                                         |
| RoomAnalytics    | VideoAssociation MuteOnInactiveVi | ideo On     | •             |              |                                           |
| RoomReset        | Microphone 1                      |             |               |              |                                           |
| RTP              | Level (1)                         | 18          |               | (0 to 24)    |                                           |
| Security         |                                   |             |               | 0            |                                           |
| SerialPort       | Mode                              | On          |               |              |                                           |
| SIP              | EchoControl                       |             |               |              |                                           |
| Standby          | Dereverberation                   | Off         | •             | <u> </u>     |                                           |
| SystemUnit       | Mode                              | On          | •             | <b>—</b> (4) |                                           |
| Time             | NoiseReduction                    | On          |               | Ğ            |                                           |
| UserInterface    |                                   | 011         |               |              |                                           |
| UserManagement   | Microphone 2                      |             |               |              |                                           |
| Video            | Level (1)                         | 18          |               | (0 to 24)    |                                           |
| WebEngine        | Mode                              | Off         | •             | (2)          |                                           |
|                  | EchoControl                       |             |               | _            |                                           |
|                  | Dereverberation                   | Off         | v             |              |                                           |
|                  | Mode                              | Off         | v             |              |                                           |
|                  | NoiseReduction                    | Off         | •             | <u> </u>     |                                           |
|                  | Microphone 3                      |             |               |              |                                           |
|                  | Level (1)                         | 18          |               | (0 to 24)    |                                           |
|                  | Mode                              | On          | •             | (2)          |                                           |
|                  | EchoControl                       |             |               |              |                                           |
|                  | Dereverberation                   | Off         | •             | 3            |                                           |
|                  | Mode                              | On          |               |              |                                           |
|                  | NoiseReduction                    | On          | T             | (5)          |                                           |

## **Appendix.1. - Mounting Information**

The following figure is not to scale and provided for dimensional information only.

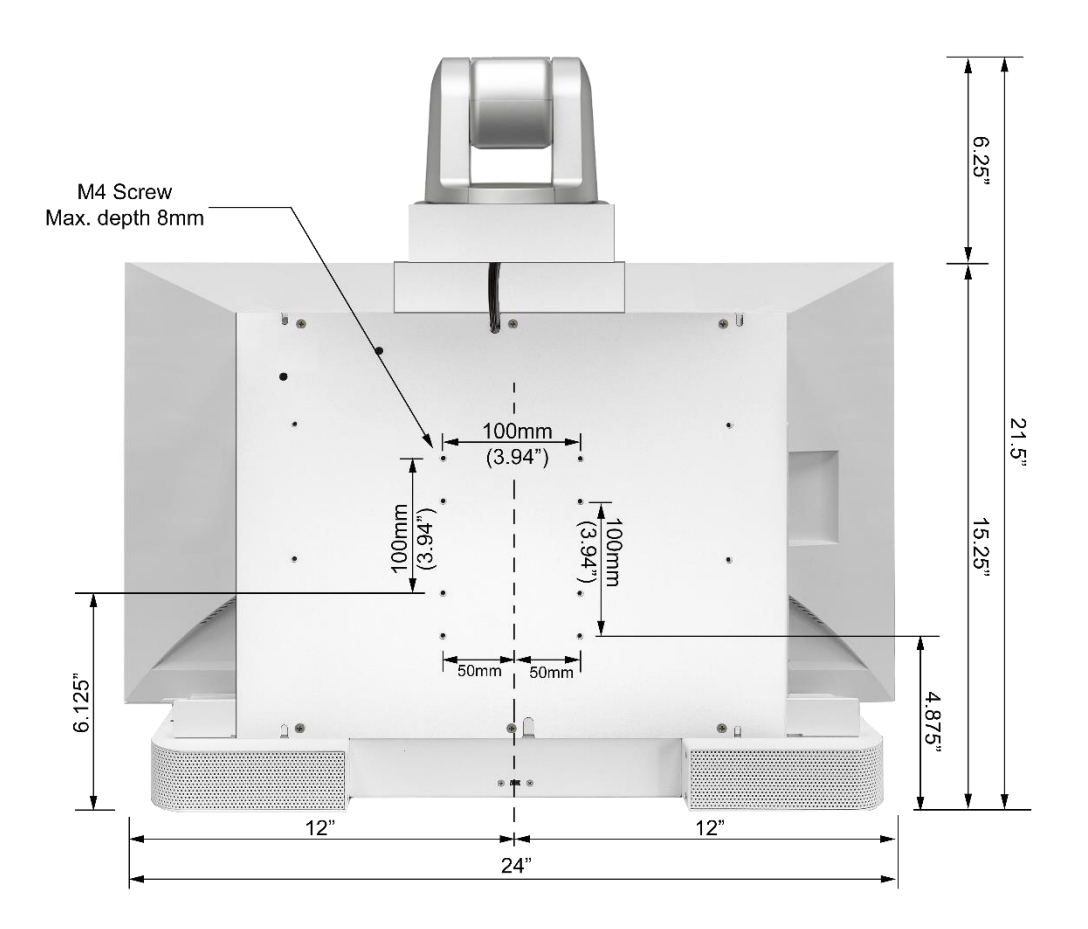

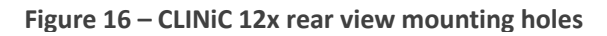

## **Appendix.2. – Tethered Remote Volume Control**

For specific applications, the CLINiC can be wall mounted at high level making it difficult to reach the Tactile Membrane control panel. Generally, in these circumstances, the system is set to auto-answer and the camera is controlled from the remote location. The only local room user controls that are required are Volume adjustments for which an optional Tethered Remote Control is available.

The Tethered Remote Volume control has a volume up and down button, which when pressed, raises or lowers the volume until the button is released. A volume indicator bar is displayed on the top right hand side of the screen showing the volume level when either of the + or - keys are being pressed.

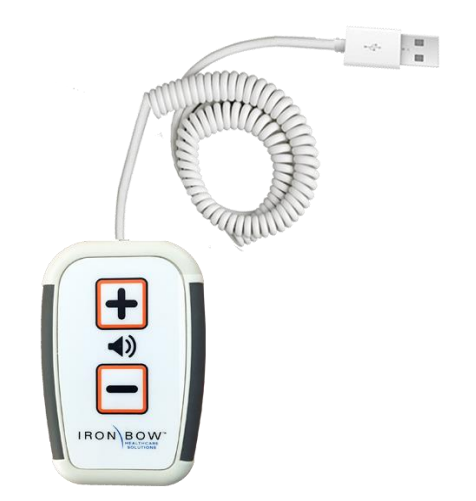

Figure 17 – Tethered Remote Volume Control

### **Camera Reset Function**

In locations where the CLINiC system is mounted at high level when the system is being cleaned, it is possible that the camera can be jolted out of position such that it is not aware of where it is pointing. In this event, the camera can be reset by selecting and Holding both the Volume + and Volume – buttons simultaneously for 5 seconds. The camera will then go through a short reset routine and resume normal pan/tilt operation.

### **Connecting Tethered Volume Remote to CLINiC System**

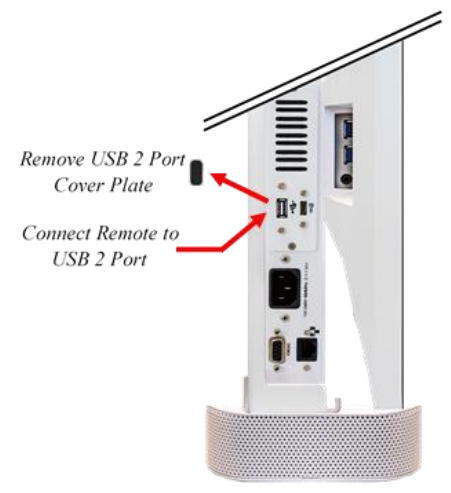

The Tethered Remote is connected to a USB port on the left hand side of the CLINiC. Prior to connection, it is necessary to simply pull out the cover plate that is fitted over the USB port.

As the Volume control is tethered and uses a Tactile Membrane panel, it does not require batteries, is not easily lost or misplaced and can easily be cleaned.

CLINiC Left Side View

Figure 18 – Connecting the Tethered Remote Volume Control

# **Specifications**

| Videoconferencing     |                                                                                                    |  |  |
|-----------------------|----------------------------------------------------------------------------------------------------|--|--|
| Codec                 | Cisco Webex Room Kit Plus codec                                                                                                    |  |  |
| Camera                | Sony SRG-120DU camera 12x optical/12x digital zoom                                                                                                    |  |  |
| Display               |                                                                                                    |  |  |
| Туре                  | 27" IPS LED                                                                                                    |  |  |
| Native Resolution     | 2560 x 1440                                                                                                    |  |  |
| Viewing Angle         | 178°                                                                                                    |  |  |
| Response Time         | 5 ms                                                                                                    |  |  |
| Control               |                                                                                                    |  |  |
| Tactile Control Panel | <ul> <li>AutoDial/Connect</li> <li>Disconnect</li> <li>Camera Pan/Tilt/Zoom</li> <li>Self-View (Secondar Function: Display Layout</li> <li>Camera Mute (with LED indicator)</li> <li>Microphone Mute (with LED indicator)</li> <li>PC Source Selection (with LED indicator)</li> <li>Horus Scope Source Selection (with LED indicator)</li> <li>Volume Up/Down</li> <li>Stethoscope Mode (with LED indicator)</li> <li>Headphone Mode (with LED indicator)</li> <li>"On-Air" LED Indicator</li> </ul> |  |  |
| A mailiana Danta      | DB0 expansion control port (for future use)                                                                                                    |  |  |
| Auxinary Ports        | <ul> <li>DB9 expansion control port (for future use)</li> <li>Dual USB 3 Ports on display for powering optional accessories</li> <li>System USB 3 Port (Supplied with blanking cover – Future use)</li> <li>Codec maintenance Port (For qualified engineering usage)</li> </ul>                                                                                                    |  |  |
| Network               |                                                                                                    |  |  |
|                       | <ul> <li>1 x 10/100/1G Ethernet</li> <li>Wi-Fi capable (Requires optional Cisco Touch 10 controller to configure)</li> </ul>                                                                                                    |  |  |
| Video Input/Output    |                                                                                                    |  |  |
| Input                 | Sony SRG-120DH camera 12x optical/12x digital zoom                                                                                                    |  |  |
|                       | 1 x HDMI designated for PC Input                                                                                                    |  |  |
|                       | 1 x HDMI designated for Horus Scope Input                                                                                                    |  |  |
| Output                | 1 x HDMI (dedicated to display)                                                                                                    |  |  |

| Audio Input/Output |                                                                                                    |
|--------------------|----------------------------------------------------------------------------------------------------|
| Input              | Integrated microphone                                                                                                    |
|                    | 1 x 3.5mm 3 pole, front mounted, for electronic stethoscope                                                                                                    |
|                    | 1 x 3.5mm 4 pole includes phantom power for Auxiliary Cisco Microphone                                                                                                    |
| Output             | Integrated stereo speakers; 2 x 5 Watts                                                                                                    |
|                    | 1 x 3.5mm (for headphone)                                                                                                    |
| Dimensions         |                                                                                                    |
|                    | <ul> <li>24" Wide</li> <li>21" High (Includes camera. Detachable speaker deflector adds 1.25")</li> <li>5.5" Deep (Chassis only) 8" Deep with 12x Camera Installed</li> </ul> |
| Weight             |                                                                                                    |
|                    | 28.7 lbs.                                                                                                    |
| Mounting           |                                                                                                    |
|                    | Compatible with 100mm x 100mm VESA mounts (refer to the Appendix for mounting hole location and required hardware)                                                            |
| Electrical         |                                                                                                    |
|                    | 100-240V~50/60Hz, 2.1A – 1.05A                                                                                                    |
|                    | Integrated auto sensing power supply<br>1 x IEC type inlet                                                                                                    |

This Page Intentionally Left Blank

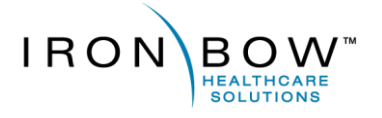

2303 Dulles Station Boulevard, Suite 400 Herndon, VA 20171

> Toll: 800.338.8866 Tel: 703.279.3000

www.ironbowhealthcare.com